## SOP PENGUNAAN WELINS

- a. Menyambungkan kabel supply ke stopkontak
- b. Hidupkan tombol ON pada alat dengan menekan tombol power dan menekan tombol merah disisi bawah welins agar layar display menyala
- c. Setelah menyala, buka *software* LIBRE VNA dan spyder. *Software spyder* dibuka lalu masuk ke bagian script (retrive\_trace\_all data) untuk mengatur frekuensi 100 kHz 500 kHz (point: 101), a*verage* menjadi 8, level menjadi -1, dan IFBW menjadi 1000. Setelah diatur, klik "run" pada bagian atas script

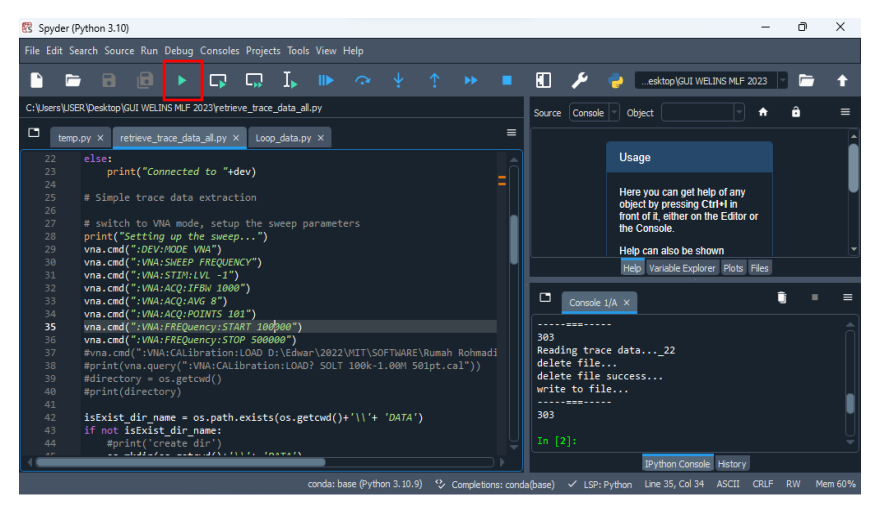

d. Kemudian *software* Libre VNA dibuka untuk melakukan kalibrasi pada alat. Kit kalibrasi dipersiapkan. Setelah itu, pada bar tools kalibrasi diklik dan masuk ke *calibration measurements* dilakukan kalibrasi yang terdiri dari *short, open, load* pada masing-masing port 1 dan port 2 pada *Wellins* secara bergantian dan terakhir kabel *through* dihubungkan antara port 1 dan 2. Tampilannya seperti gambar dibawah ini:

| Calibration N | Measurements                                    |                                          | ? ×                 |
|---------------|-------------------------------------------------|------------------------------------------|---------------------|
| Type          | Prerequisites                                   | Statistics                               | Timestamp           |
| Port 1 short  | Short standard connected to port 1, port 2 open | 101 points from 100.000kHz to 500.000kHz | 10.01.2024 13:00:13 |
| Port 1 open   | Open standard connected to port 1, port 2 open  | 101 points from 100.000kHz to 500.000kHz | 10.01.2024 13:00:45 |
| Port 1 load   | Load standard connected to port 1, port 2 open  | 101 points from 100.000kHz to 500.000kHz | 10.01.2024 13:01:16 |
| Port 2 short  | Port 1 open, short standard connected to port 2 | 101 points from 100.000kHz to 500.000kHz | 10.01.2024 13:01:46 |
| Port 2 open   | Port 1 open, open standard connected to port 2  | 101 points from 100.000kHz to 500.000kHz | 10.01.2024 13:02:42 |
| Port 2 load   | Port 1 open, load standard connected to port 2  | 101 points from 100.000kHz to 500.000kHz | 10.01.2024 13:03:05 |
| Through       | Port 1 connected to port 2 via through standard | 101 points from 100.000kHz to 500.000kHz | 10.01.2024 13:04:53 |
| Isolation     | Both ports terminated into 50 ohm               | Not available                            |                     |
| Line          | Port 1 connected to port 2 via line standard    | Not available                            |                     |

e. Setelah kalibrasi, ceklis pada bagian kalibrasi dan ubah menjadi SOLT seperti pada gambar dibawah

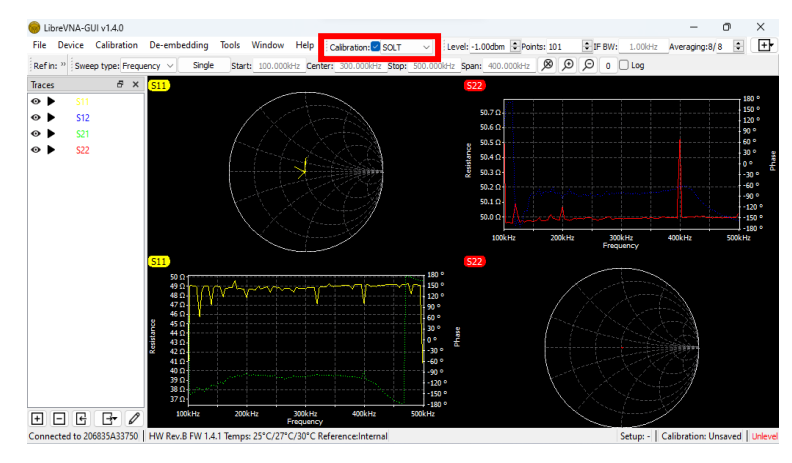

- f. Setelah proses kalibrasi dilakukan, sensor dengan koil yang berperan sebagai *transmitter*  $(T_x)$  dihubungkan ke port 1 dan koil yang berperan sebagai *receiver*  $(R_x)$  dihubungkan ke port 2.
- g. Kemudian buka kembali *software* spyder dan buka script (loop\_data.py), lalu pada script ganti nama file dan ubah berapa banyak loop data yang diinginkan kemudian melakukan pengukuran. Ketika mengukur, klik "run" pada bagian atas script
- h. Data hasil pengukuran dapat dilihat pada file GUI WELINS 2023